#### 다우오피스 운영팀

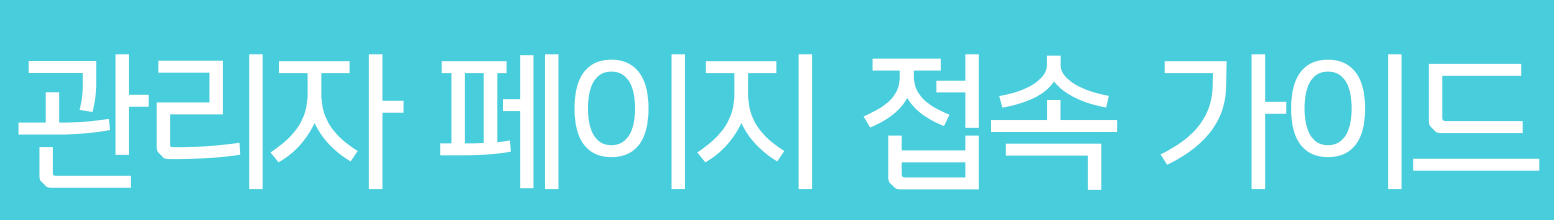

20가지 업무기능 제공, 다우오피스 그룹웨어

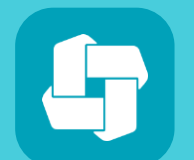

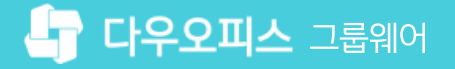

01 관리자 페이지 접속 방법

# CHAPTER 01관리자 페이지 접속 가이드

👉 다우오피스 그룹웨어

|                                       |                    |             |          |                    |            |                   |           |            |                   |                                | <b>1</b>           |
|---------------------------------------|--------------------|-------------|----------|--------------------|------------|-------------------|-----------|------------|-------------------|--------------------------------|--------------------|
| 企                                     | ➡ 사내 포탈 ۞          | My Portal 🕂 |          |                    |            |                   |           |            | 통합검색              | 상세 포 Q                         |                    |
|                                       |                    |             |          |                    |            |                   |           |            |                   |                                | 기본정보               |
| 8                                     |                    |             | 메일함      |                    |            |                   |           |            |                   | 근태관리                           | 환경설정               |
| ß                                     |                    |             | 받은메일힘    | ł                  |            |                   |           |            | $\langle \rangle$ | 2019년 9월 16일 (월                | 알림 설정<br>2         |
|                                       | 2                  | 5           | 김대리      | [공문 도착             | 함] '김대리 대리 | '이(가) 작성한         | 결재문서가 도착  | i했습니다.(협력  | 엽체 공문)            | 24h 1m                         | 관리자 페이지<br>로그아웃    |
|                                       | 관리                 | 자 사원        | 김대리      | 04-18<br>[격재 도착    | 한 '김대리 대리  | '이(가) 자서하         | 격재무서가 도착  | 해수니다 (혀?   | (고무)              |                                | 최소 144h            |
| • • • • • • • • • • • • • • • • • • • | 21                 | 의금          |          | 04-18              |            | 1-1(-1) -162      | 20200120  | MU-1-1.(U- |                   | 출근시간                           | 08:25:00           |
|                                       | 오늘온메일              | 0           | 박본부      | [결재 완료<br>18-07-24 | 린 '박영일 차장  | '이(가) 작성한         | 결재문서가 완료  | 문되었습니다.(업  | l무 기안(자동···       | 퇴근시간                           | 미등록                |
| 0                                     | 결재 수신 문서<br>격재학 문서 | 0           | Biz Plus | (광고)▶              | C제한없는인E    | 네넷,저렴한사득          | 무용전화기!@   |            |                   | 앞으로 매일 평균                      | 10h 54m근무 필요       |
| đ                                     | 내 예약/대여 현황         | 0           |          | 18-06-12           |            |                   |           |            |                   |                                |                    |
|                                       | 내 커뮤니티 새글          | 0           | 홍길동      | [전사 게시<br>18-04-16 | 글 등록] '전시  | 알림'에 게시言          | 글이 등록되었습니 | -[다.       |                   | 출근하기                           | 퇴근하기               |
| 88                                    | 담당업무<br>작성할 보고     | 0<br>2      |          |                    |            |                   |           |            |                   | 상태                             | 변경 🗸               |
|                                       | 오늘의 일정             | 0           |          |                    |            | $\langle \rangle$ |           |            |                   |                                |                    |
| Ξ                                     | 참여할 설문             | 2           |          |                    |            |                   |           |            |                   | 지해주이 선무                        |                    |
| Γ <i>C</i>                            |                    |             | 2019. 09 | $\langle \rangle$  |            |                   |           |            | +                 | 1000 20                        |                    |
| Å                                     | ▶ 메일쓰기             | 🚞 일정등록      | 일        | 월                  | 화          | 수                 | 목         | 금          | 토                 | 미참여                            |                    |
|                                       |                    |             | 25       | 26                 | 27         | 28                | 29        | 30         |                   | <b>동호회 정기</b><br>2019-09-09~20 | 모임 참석…<br>19-09-20 |
|                                       | - 일군역상             | 11 입구등복     | 1        | 2                  | 3          | 4                 | 5         | 6          | 7                 | 작성자 관리                         | 자                  |
| *                                     |                    |             | 8        | 9                  | 10         | 11                | 12        | 13         | 14                | 설문결과 공개                        |                    |
|                                       |                    |             |          | 16                 | 17         | 18                | 19        | 20         | 21                |                                |                    |

그룹웨어 접속 후 관리자 페이지 메뉴를 클릭하여 관리자 사이트에 접속합니다.

#### 1) 관리자 페이지 접속 방법

01 관리자 페이지 접속 가이드

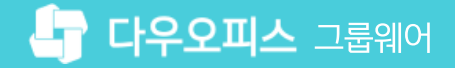

※ 로그인한 사용자가 관리자 권한이 부여된 경우에만 [관리자 페이지] 메뉴가 보임

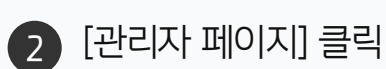

1 우측 상단 이미지 아이콘 클릭

· 사이트관리자 권한이 필요한 페이지입니다.

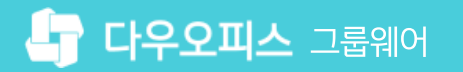

· 사이트관리자 권한이 필요한 페이지입니다.

1 [보안 관리] ▶ [관리자 권한 설정] 클릭

2 기본 관리자의 [+추가] 클릭

## [참고] 관리자 추가 방법

관리자 페이지 메뉴가 안보이면 관리자가 아니므로 사내 관리자에게 요청하여 관리자 목록에 추가해야 합니다.

| Site Admin<br>다우오피스                                                                                   | <sup>보안 관리</sup><br>관리자 권한 설정 ☆          | ? ##                                                                                         |                          |  |
|----------------------------------------------------------------------------------------------------|------------------------------------------|----------------------------------------------------------------------------------------------|--------------------------|--|
| Q ×<br>My<br>> 최근 사용한 메뉴<br>> 즐겨찾기<br>Management<br>> 기본 관리<br>. ✓ 보안 관리                              | <b>권한 목록</b> ⑦<br>+ 추가<br>기본 관리자 (모든권한)… | 근태관리자<br>2 + 추가 × 삭제<br>이름(이메일) ~                                                            | 관리자 추가 🔆 박팀장 부장 경영관리본부 … |  |
| 로그인<br>비밀번호<br>OTP 로그인<br>기능 접근 제한<br>모바일 접근 제한<br>모바일 접속차단 (MAM)<br>멤버 접근 로그<br>관리자 권한 설정<br>> 조직 관리 |                                          | 권한 설정   □ 기본 관리   메뉴 관리, 메뉴별 운영자 설정 등 사이트의   □ 서비스 메뉴관리   □ 에뉴 운영 권한 관리   □ 팝업 공지   □ 데이터 백업 | 닫기                       |  |
|                                                                                                    |                                          | 보안관리<br>로그인, 비밀번호 정책 설정, 접근 제한 등 트                                                           | 보안에 관련된 부분을 제어합니다.       |  |

| 3 | 이 수가일 관리자 신택                                  |
|---|-----------------------------------------------|
|   |                                               |
|   |                                               |
|   |                                               |
|   |                                               |
|   | MEMO                                          |
|   | [권한 목록)추가] 설정 - 관리자별로 접근<br>가는 메뉴 권한 설정 가는    |
|   | ※ 시스템 관리자를 통한 사이트 관리자<br>생성 시 [기본 관리자]로 우선 생성 |

## [참고] 팝업 차단 해제 방법 (크롬 브라우저)

팝업 차단 시 관리자 페이지 접속이 안되므로 팝업 허용을 설정 합니다.

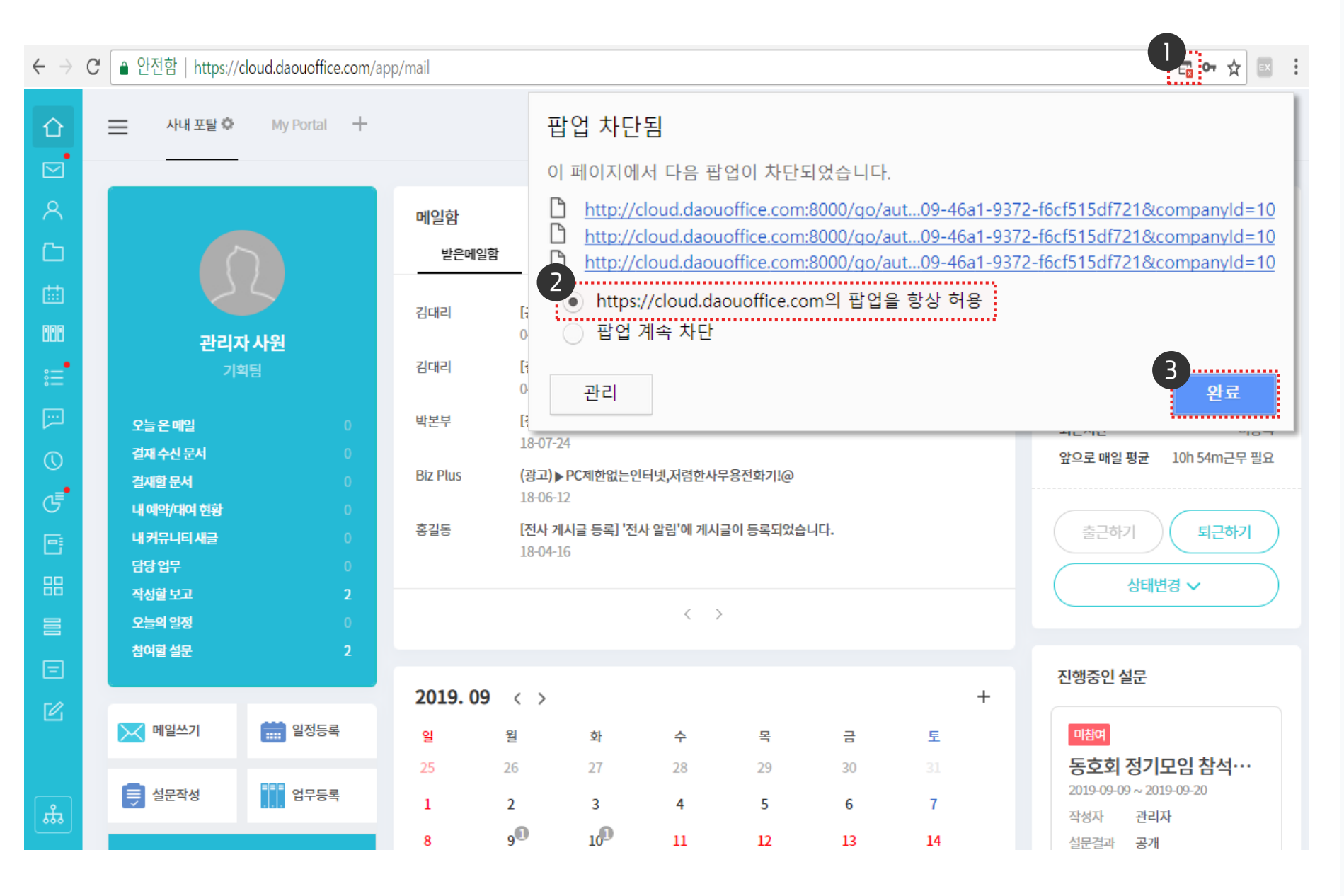

· 사용자 권한이 필요한 페이지입니다.

우측 상단의 팝업 차단 아이콘 클릭

팝업을 항상 허용 선택

[완료] 클릭 후 재 접속

2

3

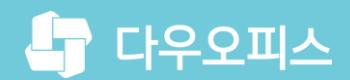

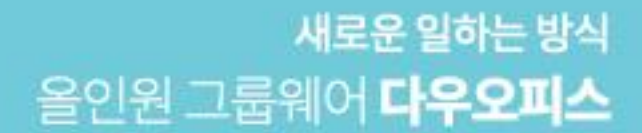

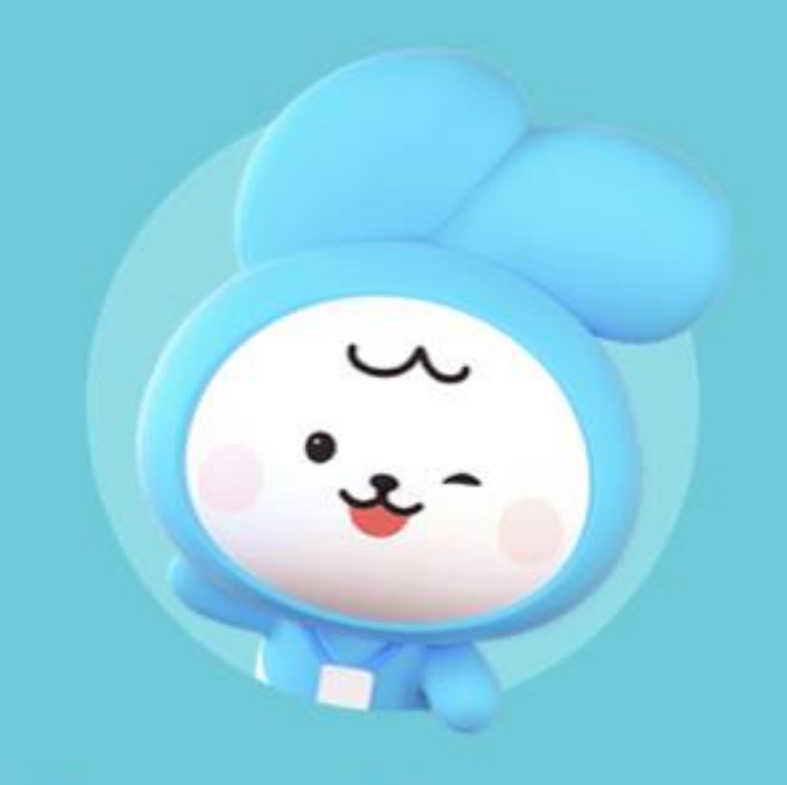

# Thank you.

다우오피스 그룹웨어 고객케어라운지

https://care.daouoffice.co.kr